## How to Add Vendor Location

Here's how to add a vendor location, rates and item for vendor program.

- 1. On Vendor Setup, Add Buyback Program.
- 2. Setup rate per charges by selecting the charge and clicking **Insert** button in Rates panel. This will display the **Add Vendor Location Item screen**.

| Charges                                 | Rates                        |                    |     |             |          |                |
|-----------------------------------------|------------------------------|--------------------|-----|-------------|----------|----------------|
| × Remove Export - 88 View - Filter (F3) | + Insert × Remove Export • 🔠 | View • Filter (F3) |     |             |          | K 7<br>K 3     |
| Charges*                                | Customer Location            | Item               | UOM | Begin Date* | End Date | Rate Per Unit* |
| <ul> <li>Freight</li> </ul>             |                              |                    |     |             |          |                |
|                                         |                              |                    |     |             |          |                |
|                                         |                              |                    |     |             |          |                |
|                                         |                              |                    |     |             |          |                |

- 3. By default, the customer location setup in vendor will be displayed. Select the customer location.
- 4. On UOM panel, select one or more UOMs. Rate can be setup for:
  - ŪOM (
  - UOM and Item
  - UOM, Item and Customer Delivery Location
- 5. On Item panel, select one or more items. Take note that the selected item should have a specific UOM setup.

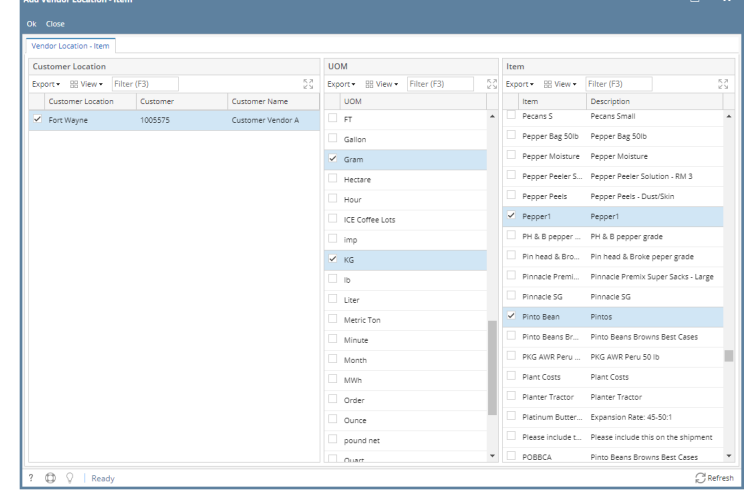

- 6. Click **Ok button**. Add Vendor Location Item screen will be closed.
- 7. Rates will be displayed in Rates panel grid. Customer location and item will be displayed per UOM.
- 8. Click Save button to save the changes made.